## วิธีเพิ่มชื่อสมาชิก HOW TO ADD A MEMBER

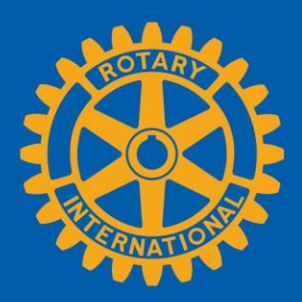

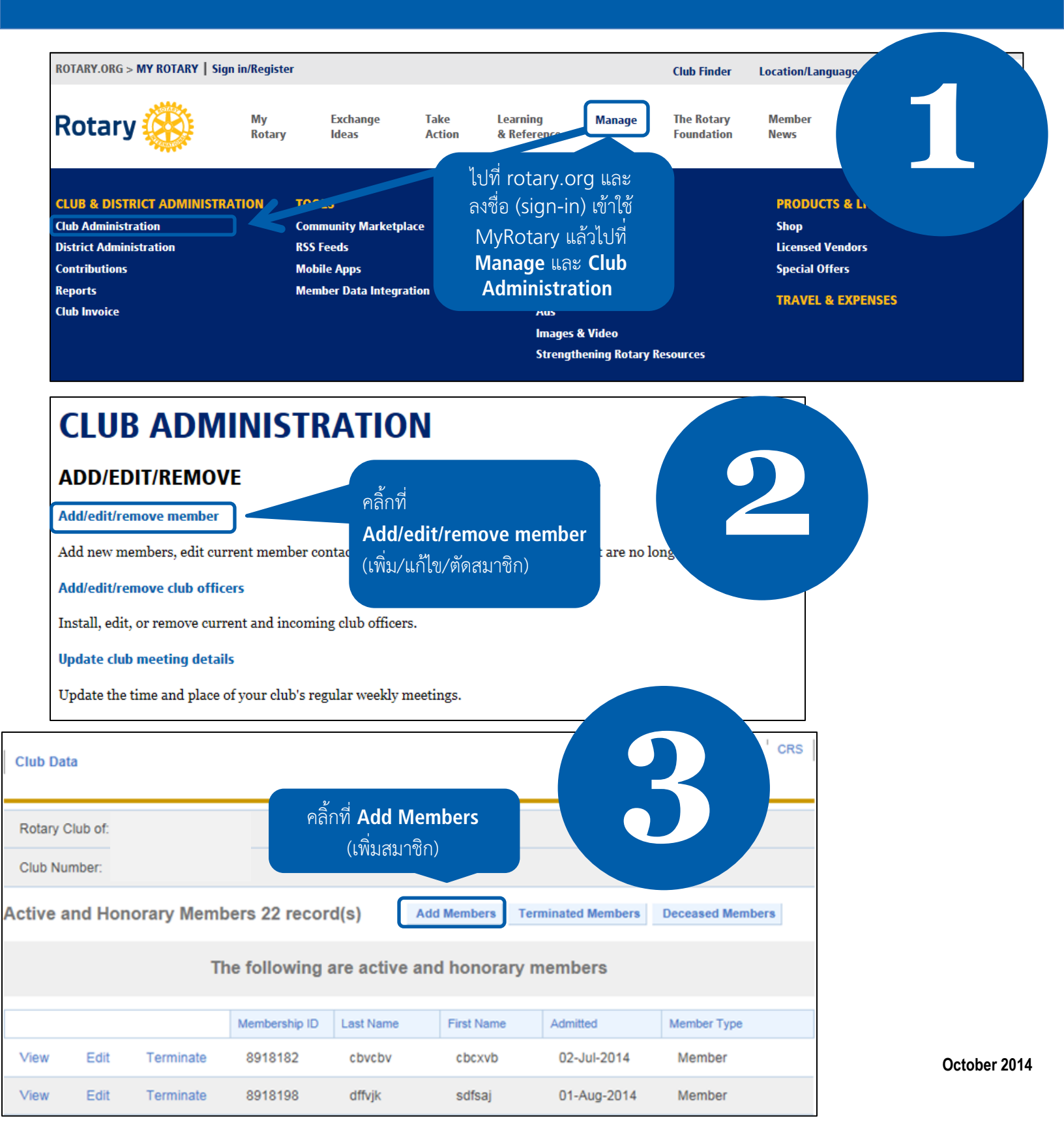

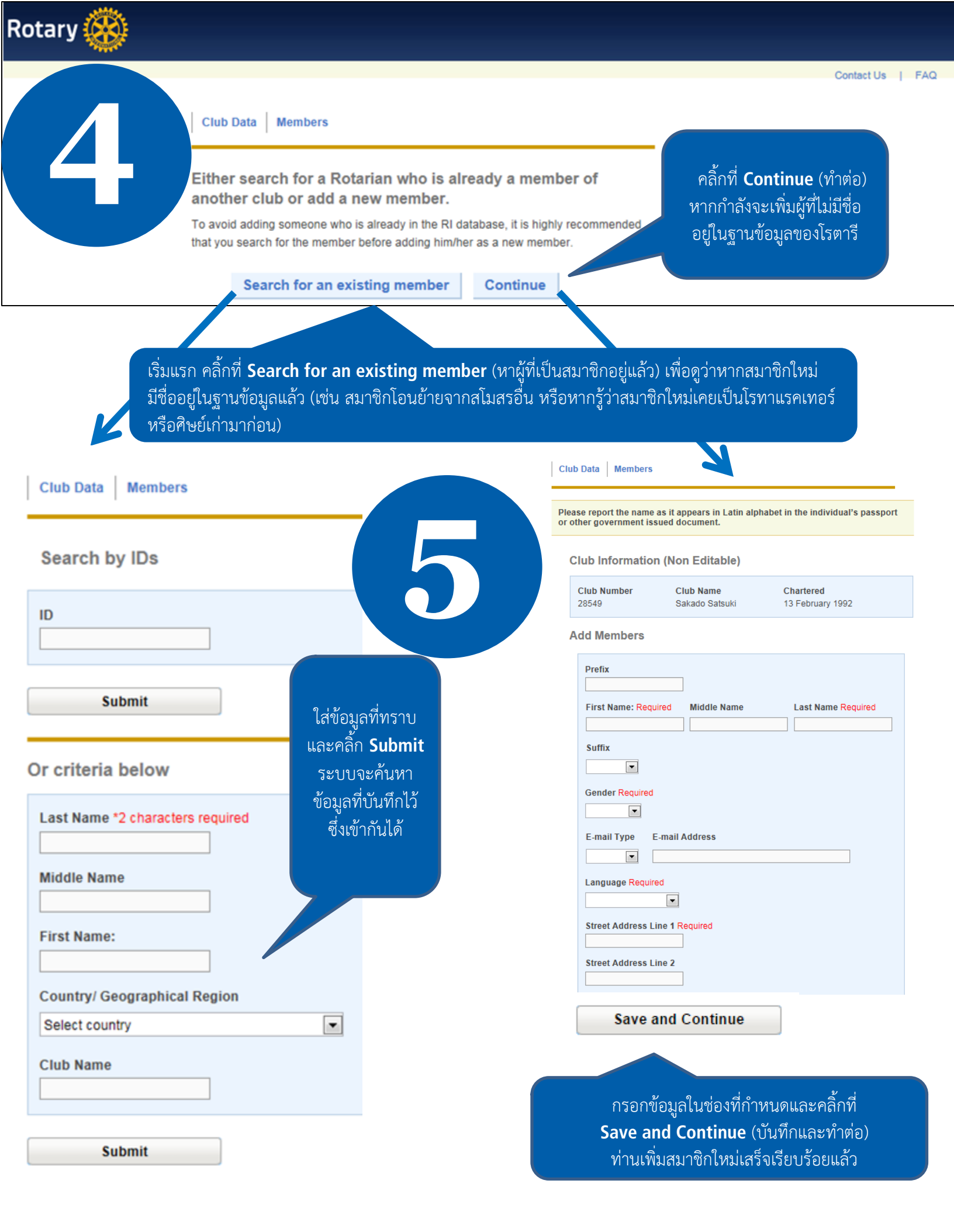

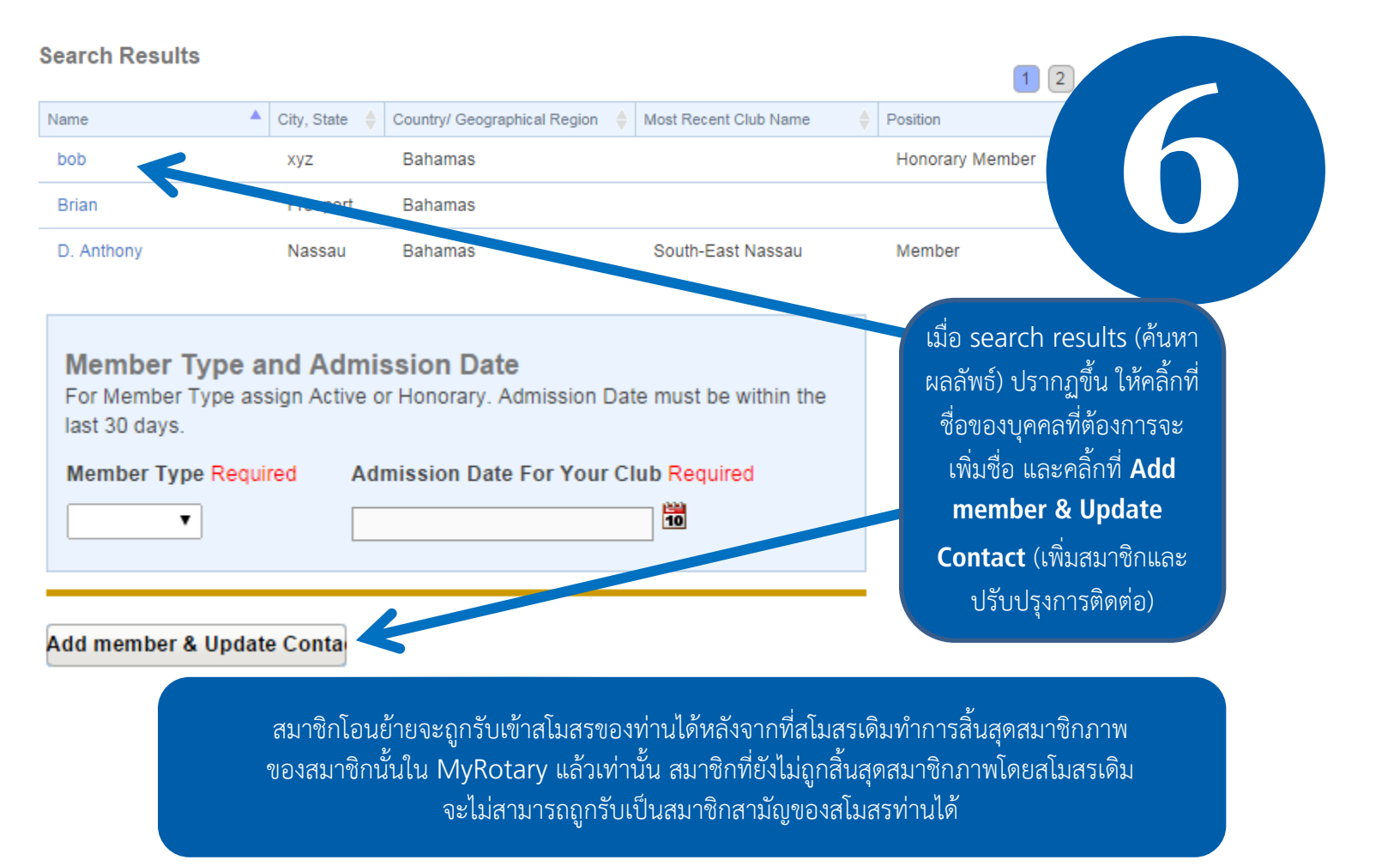

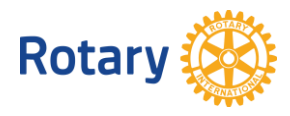